# LICENCE DEV Docker-compose

Patrice Gommery – Février 2022

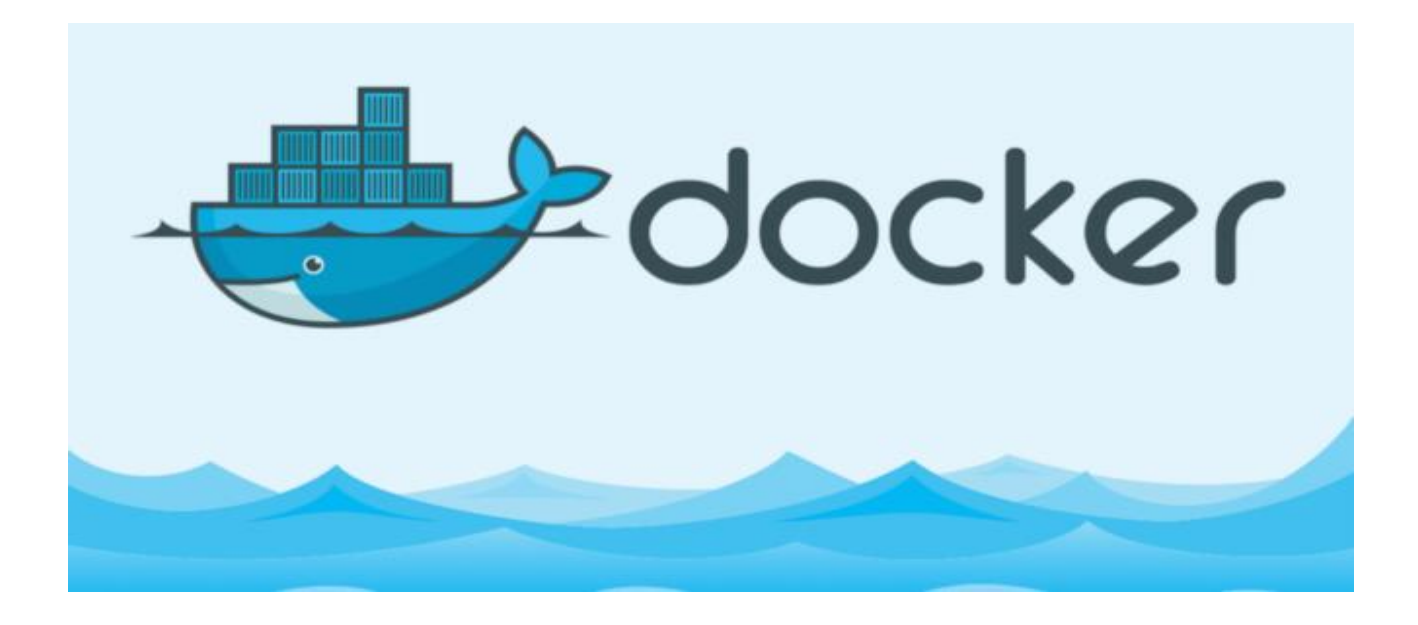

### **PRE-REQUIS**

Accéder au VM dédiées à Docker dans la salle H205. Avoir reçu son VMID (N° de machine dans la salle H205)

Si vous êtes dans la salle H205 (sur un poste de la salle) : Ouvrez un terminal et connectez vous avec ssh root@172.16.VM.ID Rappel, le mot de passe est votre code étudiant URCA.

Si vous n'êtes pas sur un des postes de la salle H205 :

Ouvrez un terminal et connectez vous avec :ssh vpnmmi@vpnmmi.h205.online(Demandez le mot de passe à l'enseignant)ssh licdev@192.168.3.2(Même mot de passe que vpnmmi)et pour terminer : ssh root@172.16.VM.ID (mot de passe : codeEtudiantUrca)

# Préambule :

Dans cette partie de l'introduction à Docker, nous reviendrons sur la notion de volume, importante à comprendre pour garantir une persistance des données. Nous aborderons aussi un autre composant de Docker : docker-compose . Une application liée à docker (écrite en python) qui nous permettra de créer des stacks de containers.

## Volume Docker :

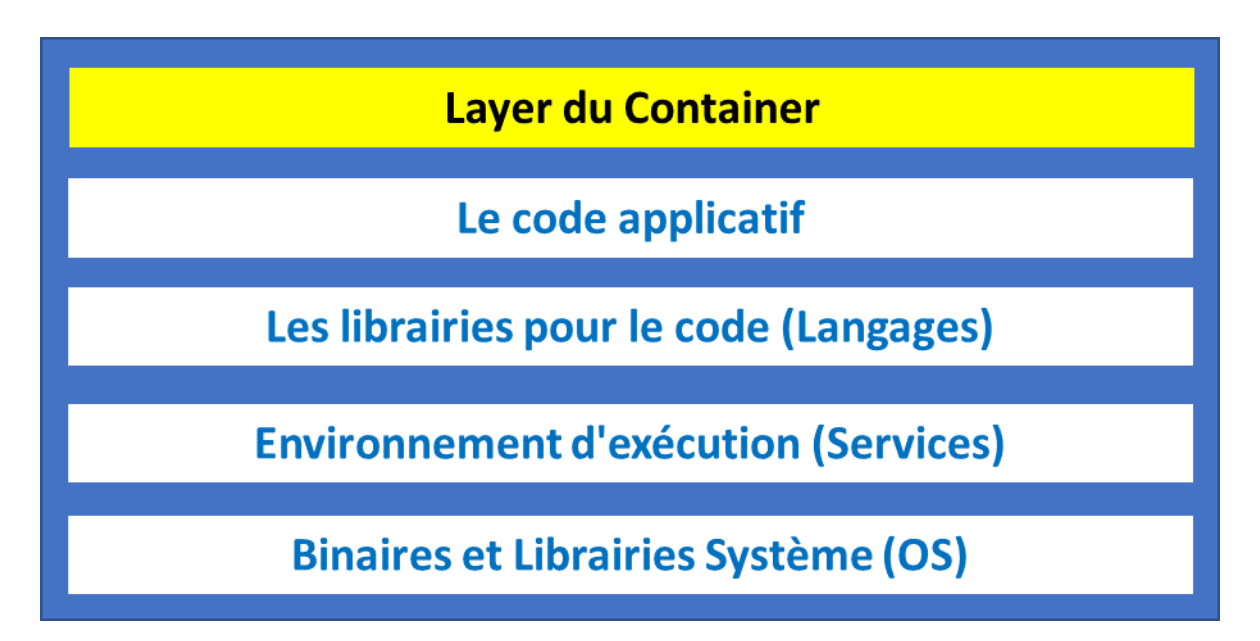

Nous avons donc vu dans le TP précédent que lorsqu'un container est instancié à partir d'un image, Docker créait automatiquement une couche supplémentaire qui va donc permettre d'écrire dans le container. Que ce soit pour stocker des données utilisateurs ou tout simplement changé la configuration du système, des services ou des applications installés à partir de l'image initiale.

Mais que devient cette couche et les données qu'elle contient si l'on supprime le container ? Vous vous en doutez, elles sont supprimées avec le container. Donc toutes les modifications ou données ajoutées sont perdues. Même si l'on recréait un container en partant de la même image comme nous l'avons vu dans le TP précédent, les données n'existent plus car elles étaient enregistrées dans la layer du container, pas dans l'image.

Comment faire pour conserver des données après la suppression d'un container ? C'est là qu'intervient la notion de **volumes** qui va donc nous permettre de garantir **une persistance des données.** 

Qu'est-ce qu'un volume Docker ? Par défaut il s'agit d'un emplacement (un dossier) créé sur la machine hôte (votre poste de travail) qui est partagé avec le container. En terme Linuxien, on parle de monté le volume dans le container.

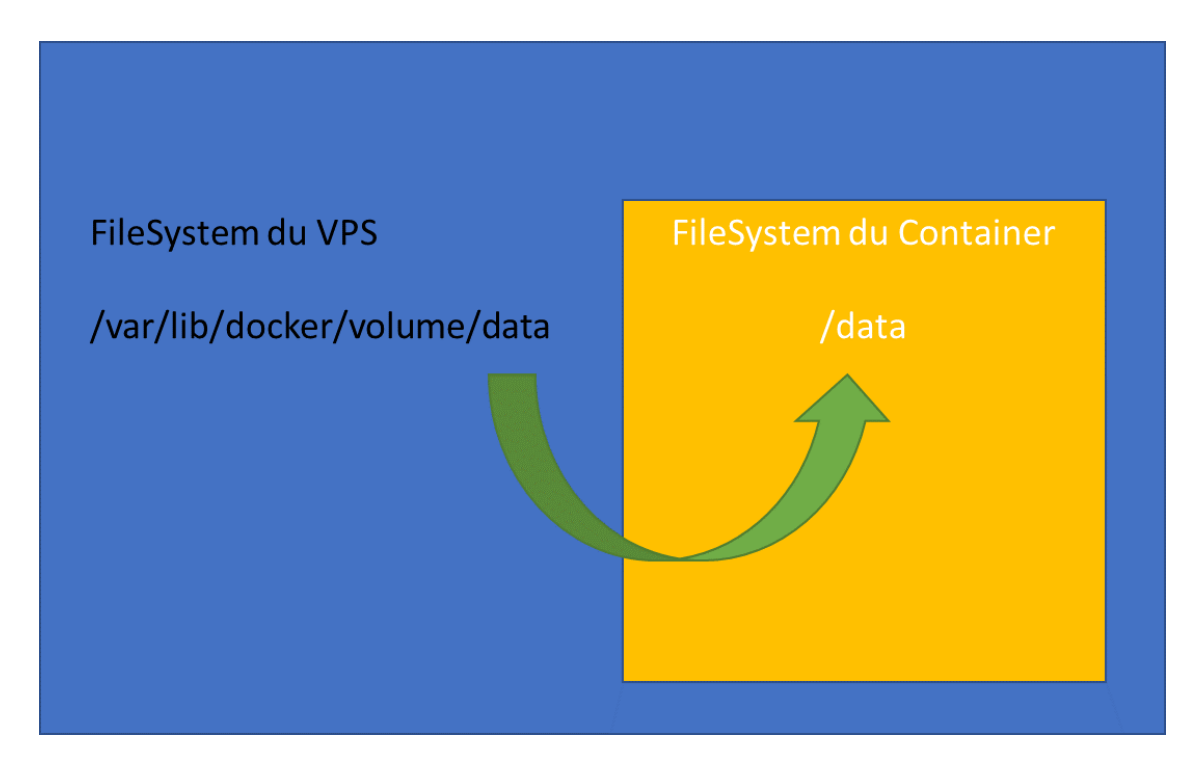

Par exemple, dans le schéma ci-dessus, le Volume data est monté dans le dossier **/data** du container. Concrètement, cela signifie simplement que tout ce qui sera écrit dans **/data** sera en vérité écrit dans le dossier **/var/lib/docker/volume/data** de l'hôte. Si l'on supprime le container, les données seront conservées sur l'hôte. Si l'on recréait un container avec le même point de montage, celui-ci aura accès aux données comme celui qui avait été supprimé.

Pour bien comprendre le principe, essayons de voir comment cela fonctionne.

### SANS VOLUME : PAS DE PERSISTANCE DES DONNEES

Créez un premier container avec les caractéristiques suivantes :

- Nom de container : test1
- Image de base : alpine
- Mode de démarrage : Terminal interactif (Pas de background)

A l'invite de commandes du terminal du container:

- installez nano avec la commande :

apk add nano

- Créez un fichier nommé Hello1.txt avec un peu de contenu
- Quittez le terminal avec exit

De retour sur l'invite de commandes votre machine hôte: - Cherchez le fichier **Hello1.txt** avec la commande

find / -name Hello1.txt

/var/lib/docker/overlay2/3acc0e8cbc4ca4a75a57c726fb9f835fbfa2fe4fbc6615dba3a50d76795abca8/diff/Hello1.txt

Normalement, vous devriez trouver votre fichier dans un sous-dossier **/var/lib/docker/overlay2** qui est le dossier de stockage des couches utilisées par les containers, donc les "layers containers". Si vous éditez ce fichier, vous pouvez constater qu'il s'agit bien du votre.

Maintenant supprimez le container et relancez la commande **find** comme précédemment. Que constatez-vous ? Effectivement votre fichier n'est plus présent sur la machine hôte, il a été supprimé en même temps que le container.

# Partie 1 : VOLUMES

Voyons maintenant, comment la création d'un volume peut nous apporter une **persistance des données**.

### AVEC L'OPTION -V

Créez un premier container avec les caractéristiques suivantes :

- Nom de container : test2
- Image de base : alpine
- Mode de démarrage : Terminal interactif (Pas de background)
- et ajoutez (avant le nom de l'image) l'option -v documents

A l'invite de commandes du terminal du container:

- installez nano avec la commande apk add
- Créez un fichier nommé Hello2.txt avec un peu de contenu
- Quittez le terminal avec exit

De retour sur l'invite de commandes votre machine hôte:

- Cherchez le fichier Hello2.txt avec la commande find

/var/lib/docker/overlay2/7cdc59ee8016fe22d428975290582eded874b7f188b1a5baaa4ceb92aaa39936/diff/Hello2.txt

Si vous êtes observateur, vous devriez constater (ID mise à part) que votre fichier est dans le même dossier **overlay2** que le fichier Hello1.txt du test précédent. D'après-vous sera-t-il conservé si l'on détruit le container ? Simple à vérifier : **supprimez le container** et relancez la commande **find**.

Encore une fois, plus de fichier **Hello2.txt**. Alors à quoi sert l'option -v ou avons nous commis une erreur ?

**Créez** un nouveau container **test3** avec les mêmes options que test2 et regardons ce qui se passe dans Docker. Installer nano (apk add) et créez un fichier **Hello3a.txt** avant de quitter le container.

Avant de continuer, installer le paquet **jq** sur votre VM. **jq** est un parseur json pour bash qui nous permettra de mieux lire la configuration de Docker.

Maintenant, inspectons notre container pour savoir si un volume a été créé et où ?

docker container inspect -f "{{ json .Mounts }}" test3 | jq

| Type": "volume",                                                                                           |  |
|----------------------------------------------------------------------------------------------------|--|
| Name": "ce64c14ded8707ca287c47c17cd9543846ee3c3f8ffea6d18b5a555bcf392072",                                 |  |
| Source": "/var/lib/docker/volumes/ce64c14ded8707ca287c47c17cd9543846ee3c3f8ffea6d18b5a555bcf392072/_data", |  |
| Destination": "documents",                                                                                 |  |
| Driver": "local",                                                                                          |  |
| Mode": "",                                                                                                 |  |
| RW": true,                                                                                                 |  |
| Propagation": ""                                                                                           |  |
|                                                                                                    |  |
|                                                                                                    |  |

Effectivement, Docker à bien créer un volume pour ce container.

Ce volume est dans le dossier /var/lib/docker/volumes

et son nom (ou plutôt son ID ici) est dans l'exemple :

ce64c14ded8707ca287c47c17cd9543846ee3c3f8ffea6d18b5a555bcf392072

le sous-dossier \_data étant celui qui finalement contiendra réellement les données.

Mais à quel point de montage correspond-t-il dans le container ? Placez-vous dans le dossier indiqué par source dans le résultat de l'inspection et créez un fichier **Hello3b.txt** cd /var/lib/docker/volumes/...**ID.**./\_data nano Hello3b.txt

Ensuite relancer le container **test3** en mode interactif. Utilisez la commande find pour chercher le fichier Hello3.txt dans le container. docker container start -i test3 find / -name **Hello3b.txt** 

/documents/Hello3b.txt

Notre fichier est bien visible dans notre container. Le point de montage du volume étant /documents . Si vous regardez dans le résultat de l'inspection précédente, vous verrez que cela correspondait à l'entrée "Destination".

Si vous lister le contenu du dossier **/Documents**, vous voyez bien votre fichier **Hello3b.txt** Mais où est donc notre fichier **Hello3a.txt** ? Effectuons une nouvelle recherche find pour le découvrir :

find / -name Hello3a.txt

/Hello3a.txt

Notre fichier est dans la racine du container, donc en dehors du point de montage. C'est la raison pour laquelle lors de notre test2, les fichiers Hello2.txt n'avait pas survécu à la suppression du container.

Pas encore convaincu ? **Quitter** le container **test3** avec un **exit** et vérifions où sont nos deux fichiers dans l'arborescence de Docker

find /var/lib/docker -name Hello\*

/var/lib/docker/overlay2/587c977d153217de3066b4475aa723d167ecbf842faa6286b686e6526af4ab5a/diff/Hello3a.txt /var/lib/docker/volumes/2d79cdcd82adfc87442f1c2b6022d52af853f61ddb568158d7144716efc534bb/\_data/Hello3b.txt

Nos deux fichiers sont bien présents, mais **Hello3a.txt est dans le dossier overlay2** (donc une Layer Container) et le fichier **Hello3b.txt est dans un volume**. Supprimons maintenant le container et recommençons l'opération.

docker container rm test3 find /var/lib/docker -name Hello\*

/var/lib/docker/volumes/2d79cdcd82adfc87442f1c2b6022d52af853f61ddb568158d7144716efc534bb/\_data/Hello3b.txt

Le fichier **Hello3b.txt** est toujours présent car conservé dans volume. Le fichier **Hello3a.txt** a été supprimé en même temps que le container.

Si l'on revient à la création de note container et surtout à l'option : **-v documents** que nous avons utilisée : **documents** désignait donc ici le point de montage dans le container et non le nom du volume . Le volume a donc juste été identifié par un ID comme nous avons pu le voir avec le résultat de l'inspection. Ce qui je le consent , n'est pas très pratique. En effet si nous voulions réutiliser notre volume avec un nouveau container , il faudrait taper ceci :

docker container run -ti --name test4 -v ID\_VOLUME:/documents alpine

Si vous lancez cette commande avec le bon ID (reprenez l'inspection précédente) vous retrouverez votre fichier **Hello3b.txt** dans le dossier **/documents** du container.

Si nous voulons donné un nom au volume et choisir correctement le point de montage il vaut donc mieux utiliser la commande : docker container run -d --name test5 -v **docs:/documents** alpine

Dans ce cas un **volume** nommé **docs** sera créé dans le dossier **/var/lib/docker/volumes** et le point de montage sera bien **/documents** dans le container.

### CREATION DE VOLUMES DANS UN DOCKERFILE

Une autre possibilité est la déclaration des volumes directement dans un **Dockerfile** et donc dans l'image. Reprenons par exemple, le fichier **Dockerfile** de l'exercice final du TP précèdent et déclarons un volume pour héberger nos pages, donc ayant comme point de montage : /var/www/html

FROM debian:buster-slim ARG DOCUMENTROOT="/var/www/html" ARG APT\_FLAGS="-y -q" RUN apt update -y && apt install \${APT\_FLAGS} apache2 COPY app \${DOCUMENTROOT} EXPOSE 80 **VOLUME** ["\${DOCUMENTROOT}"] WORKDIR \${DOCUMENTROOT} ENTRYPOINT ["apachectl"] CMD ["-D","FOREGROUND"]

Si nous recréons une image à partir de ce nouveau Dockerfile, puis un container à partir de cette image, un volume sera alors automatiquement monté sur le point de montage **/var/www/html.** 

Créez une nouvelle image nommé mmisite:2.0 en partant de ce Dockerfile

Créez ensuite un container avec les caractéristiques suivantes :

- Nom de container : test6
- Image de base : mmisite:2.0
- Mode de démarrage : Background
- Redirection du port 80 du container sur le port 8080 de l'hôte

Ouvrez ensuite un navigateur avec l'URL : **172.16.VM.ID:8080** Vous devriez retrouver votre page **index.html** créée lors du dernier TP

Regardons maintenant ou se trouve le volume qui a été créé avec le container.

docker container inspect -f "{{ json .Mounts }}" test6 | jq

[
{
 "Type": "volume",
 "Name": "9bbf643d5e4fb8c4ee46d60949ea97da6861c061d4aff8c3d3f6e2f0614e1e72",
 "Source": "/var/lib/docker/volumes/9bbf643d5e4fb8c4ee46d60949ea97da6861c061d4aff8c3d3f6e2f0614e1e72/\_data",
 "Destination": "/var/www/html",
 "Driver": "local",
 "Mode": "",
 "RW": true,
 "Propagation": ""
}

Nous voyons bien ici le volume créé avec le point de montage (Destination) sur le container. Malheureusement, il n'est pas possible de nommer explicitement le volume avec cette méthode, le nom du volume sera donc un ID créé aléatoirement avec le container.

Placez-vous dans le dossier indiqué par l'entrée **Source** dans le résultat de l'inspection vous devriez retrouvé la page index.html et la feuille de style copiées dans l'image. cd /var/lib/docker/volumes/...ID../\_data

ls -l

#### **GESTION DES VOLUMES**

Comme pour les containers et les images, Docker offre aussi la possibilité de gérer complément les volumes présents sur la machine. La syntaxe sera : docker volume COMMAND

| ls      | Lister les volumes                   |
|---------|--------------------------------------|
| create  | Créer un volume                      |
| rm      | Supprimer un volume                  |
| inspect | Inspecter un volume                  |
| prune   | Supprimer tous les volumes orphelins |

Comme d'habitude, commençons par le plus simple lister les volumes existants : docker volume ls

| DRIVER | VOLUME NAME                                                      |
|--------|------------------------------------------------------------------|
| local  | cc0a6e0853c3faa07ec72b27e9b3b87fc34597f274bdfd4195737e199362c5ed |
| local  | de19db09b721c78293ffe118e343720d13a9eb7db1d6620adca5963900252a4e |
| local  | docs                                                             |
| local  | f82aaa99ffc8a87ea8684dfed7d10500caff40c47e2ddd960253d543112988e0 |
| local  | fcf028ac494c480cf62a3eb925ea47a7f85c6efbbe1adf31f09937af6f8a6ca2 |

En fonction des différents tests et des manipulations que nous avons effectuées depuis les premiers TP sous Docker, la commande vous retournera une liste plus ou moins longue de container. Vous remarquerez qu'ils utilisent un driver nommé **local**. Ce driver définit ou sont situés les volumes. Ici ils sont bien sur stockés en local sur la machine hôte (votre VM), mais il existe d'autres drivers qui permettent de stocker les volumes sur des machines distantes en utilisant des protocoles comme NFS ou même SSH.

Si nous inspectons un de ces volumes, par exemple documents : docker volume inspect documents

```
{
    {
        "CreatedAt": "2020-05-17T22:48:10+02:00",
        "Driver": "local",
        "Labels": null,
        "Mountpoint": "/var/lib/docker/volumes/documents/_data",
        "Name": "documents",
        "Options": null,
        "Scope": "local"
    }
}
```

Nous retrouvons les informations sur son emplacement réel sur notre disque ("Mountpoint"), sa date de création et le driver utilisé (**local** par défaut)

Vous pouvez aussi créer vos propres volumes . Vous pourrez ensuite raccrocher ces volumes à des containers avec l'option -v lors de leur création.

docker volume create **html** docker container run -d --name test7 -v **html**:/usr/local/apache2/htdocs -p 8081:80 httpd

Ici, nous créons un container avec l'image officielle httpd (Apache) et montons le volume html dans le dossier /usr/local/apache2/docs . Ce répertoire est le dossier par défaut des pages web pour cette image. Si vous créez une page index.html dans le dossier /var/lib/docker/volumes/html/\_data vous devriez pouvoir l'afficher sur votre navigateur avec l'URL : **172.16.VM.ID:8081** 

cd /var/lib/docker/volumes/html/\_data nano index.html

Avec cette méthode, vous avez une plus grande maitrise de vos volumes, puisque vous les nommez en les créant et pouvez les attacher aux points de montage désirés dans les containers.

Pour finir, il est important de régulièrement faire un peu de ménage dans les volumes. Puisqu'ils ne sont pas supprimés avec les containers, ils peuvent rapidement prendre beaucoup de place sur votre disque, surtout si vous faite de nombreux essais. Deux commandes sont à notre disposition : rm et prune

La première vous demande de spécifier le nom du volume à supprimer. Exemple : docker volume documents

Notez que le volume ne sera supprimé que si aucun container n'y est associé. Si c'est le cas, il faut d'abord supprimer le ou les containers associés aux volumes La seconde commande permet tout simplement de supprimer tous les volumes inutilisés docker volume prune

WARNING! This will remove all local volumes not used by at least one container. Are you sure you want to continue? [y/N]

Même si cette commande peut paraître radicale, il quand même conseillé de l'utiliser régulièrement pour libérer de l'espace disque sur votre machine. Attention toutefois à bien sauvegarder vos éventuelles données qui pourraient se trouver dans un volume et que vous voudriez pouvoir réutilisées. Pour finir cette partie, faites un peu de ménage dans vos containers, vos images et vos volumes. Vous pouvez supprimer tous les containers tests que nous avons utilisés ainsi que les volumes associés.

# Partie 2 : Docker-Compose

Dernière partie de notre introduction à Docker : docker-compose Docker compose est un script écrit en python qui va nous permettre de créer des stacks (piles) de containers en utilisant un seul fichier et une seule commande. L'ensemble formant une application complète avec toutes les interactions nécessaires entre les différents containers.

Pour illustrer cette fonctionnalité, nous reprendrons notre exemple wordpress, mais cette fois-ci, sans installer mariadb, mais en utilisant deux containers : Un pour apache-php-wordpress (l'image wordpress), l'autre pour le moteur de base de données (une image mysql).

#### INSTALLATION DE DOCKER COMPOSE

Si le script docker-compose n'est pas installé avec le Docker Engine. Vous devez le télécharger à partir du github de Docker et l'installer sur votre système. La version actuelle est la v**2.2.3** cd /root wget "https://github.com/docker/compose/releases/download/v2.2.3/docker-compose-linux-x86\_64" mv docker-compose-linux-x86\_64 /usr/local/bin/docker-compose chmod +x /usr/local/bin/docker-compose

In -s /usr/local/bin/docker-compose /usr/bin/docker-compose

Pour finir testez votre installation

docker-compose --version

Docker Compose version v2.2.3

#### LE FICHIER docker-compose.yml

Un peu à la façon du Dockerfile, docker-compose utilise un fichier de description pour construire les différents containers de notre stack et les connecter entre eux. Ce fichier ce nomme tout simplement docker-compose.yml . Il est au format yaml, un format de description des données couramment utilisé de nos jours. Vous l'avez peut-être déjà vu dans les cours de développement.

Ce fichier va donc contenir toutes la description de notre stack avec une approche très orientée microservices. C'est à dire une séparation de chaque service dans un container . Dans notre exemple : Le service d'hébergement dans un container, le service bases de données dans un autre. Le fichier dockercompose.yml va donc être une description de ces services avec , pour chacun d'entre-eux , l'image utilisée, le container à créer etc. ...

Voyons concrètement à quoi va ressembler notre fichier docker-compose.yml

| <pre>version: '3.8' services: veb: image: wordpress:5.4.1-php7.4-apache container_name : wordpress restart: always ports:     - 8085:80     depends_on:     - db  db:     image: mariadb:10.4     container_name: mariadb     restart: always  volumes:     - db-volume:/var/lib/mysql environment:     MYSQL_DATABASE: demowp     MYSQL_DATABASE: demowp     MYSQL_DATABASE: demowp     MYSQL_DATABASE: demowp     MYSQL_SER: demowp     MYSQL_SER: demowp     MYSQL_PASSWORD: 123456  volumes:     db-volume: </pre>                                                                                                    |                                                                                               |
|----------------------------------------------------------------------------------------------------|-----------------------------------------------------------------------------------------------|
| services:<br>web:<br>image: wordpress:5.4.1-php7.4-apache<br>container_name : wordpress<br>restart: always<br>ports:<br>- 8085:80<br>depends_on:<br>- db<br>db:<br>image: mariadb:10.4<br>container_name: mariadb<br>restart: always<br>volumes:<br>- db-volume:/var/lib/mysql<br>environment:<br>MYSQL_ROOT_PASSWORD: 123456<br>MYSQL_DATABASE: demowp<br>MYSQL_USER: demowp<br>MYSQL_PASSWORD: 123456<br>volumes:<br>db-volume:<br>Avant de créer le fichier et de l'utiliser, quelques explications sur le contenu du fichier :<br>usries: '2.8'                                                                                                    | version: '3.8'                                                                                |
| <pre>veb:<br/>image: wordpress:5.4.1-php7.4-apache<br/>container_name : wordpress<br/>restart: always<br/>ports:<br/>- 8085:80<br/>depends_on:<br/>- db<br/>db:<br/>image: mariadb:10.4<br/>container_name: mariadb<br/>restart: always<br/>volumes:<br/>- db-volume:/var/lib/mysql<br/>environment:<br/>MYSQL_ROOT_PASSWORD: 123456<br/>MYSQL_OATABASE: demowp<br/>MYSQL_USER: demowp<br/>MYSQL_USER: demowp<br/>MYSQL_PASSWORD: 123456<br/>volumes:<br/>db-volume:<br/>Avant de créer le fichier et de l'utiliser, quelques explications sur le contenu du fichier :<br/>userien: '2.8'</pre>                                                                                                    | services:                                                                                     |
| <pre>image: wordpress:54.1-php7.4-apache<br/>container_name : wordpress<br/>restart: always<br/>ports:<br/>- 8085:80<br/>depends_on:<br/>- db<br/>db:<br/>image: mariadb:10.4<br/>container_name: mariadb<br/>restart: always<br/>volumes:<br/>- db-volume:/var/lib/mysql<br/>environment:<br/>MYSQL_ROOT_PASSWORD: 123456<br/>MYSQL_DATABASE: demowp<br/>MYSQL_VSER: demowp<br/>MYSQL_VSER: demowp<br/>MYSQL_PASSWORD: 123456<br/>volumes:<br/>db-volume:<br/>Avant de créer le fichier et de l'utiliser, quelques explications sur le contenu du fichier :<br/>urrine: '2 8'</pre>                                                                                                    | web:                                                                                          |
| <pre>container_name : wordpress restart: always  ports:     - 8085:80  depends_on:     - db  db:     image: mariadb:10.4     container_name: mariadb     restart: always  volumes:     - db-volume:/var/lib/mysql  environment:     MYSQL_ROOT_PASSWORD: 123456 MYSQL_DATABASE: demowp MYSQL_USER: demowp MYSQL_USER: demowp MYSQL_PASSWORD: 123456  volumes:     db-volume: Avant de créer le fichier et de l'utiliser, quelques explications sur le contenu du fichier : useries: '2 8' </pre>                                                                                                    | image: wordpress:5.4.1-php7.4-apache                                                          |
| restart: always<br>ports:<br>- 8085:80<br>depends_on:<br>- db<br>db:<br>image: mariadb:10.4<br>container_name: mariadb<br>restart: always<br>volumes:<br>- db-volume:/var/lib/mysql<br>environment:<br>MYSQL_ROOT_PASSWORD: 123456<br>MYSQL_DATABASE: demowp<br>MYSQL_VATABASE: demowp<br>MYSQL_VATABASE: de | container_name : wordpress                                                                    |
| <pre>ports:<br/>- 8085:80<br/>depends_on:<br/>- db<br/>db:<br/>image: mariadb:10.4<br/>container_name: mariadb<br/>restart: always<br/>volumes:<br/>- db-volume:/var/lib/mysql<br/>environment:<br/>MYSQL_ROOT_PASSWORD: 123456<br/>MYSQL_DATABASE: demowp<br/>MYSQL_DATABASE: demowp<br/>MYSQL_USER: demowp<br/>MYSQL_PASSWORD: 123456<br/>volumes:<br/>db-volume:<br/>Avant de créer le fichier et de l'utiliser, quelques explications sur le contenu du fichier :<br/>version: '2 9'</pre>                                                                                                    | restart: always                                                                               |
| <pre>ports.<br/>- 8085:80<br/>depends_on:<br/>- db<br/>db:<br/>image: mariadb:10.4<br/>container_name: mariadb<br/>restart: always<br/>volumes:<br/>- db-volume:/var/lib/mysql<br/>environment:<br/>MYSQL_ROOT_PASSWORD: 123456<br/>MYSQL_DATABASE: demowp<br/>MYSQL_DATABASE: demowp<br/>MYSQL_PASSWORD: 123456<br/>volumes:<br/>db-volume:<br/>Avant de créer le fichier et de l'utiliser, quelques explications sur le contenu du fichier :<br/>warian: '2 9'</pre>                                                                                                    |                                                                                               |
| <ul> <li>double and a second and a la varrier</li> <li>db:</li> <li>image: mariadb:10.4</li> <li>container_name: mariadb</li> <li>restart: always</li> <li>volumes: <ul> <li>db-volume:/var/lib/mysql</li> </ul> </li> <li>environment: <ul> <li>MYSQL_ROOT_PASSWORD: 123456</li> <li>MYSQL_DATABASE: demowp</li> <li>MYSQL_DATABASE: demowp</li> <li>MYSQL_PASSWORD: 123456</li> </ul> </li> <li>volumes: <ul> <li>db-volume:</li> </ul> </li> <li>Avant de créer le fichier et de l'utiliser, quelques explications sur le contenu du fichier :</li> </ul>                                                                                                    |                                                                                               |
| depends_on:         - db         db:         image: mariadb:10.4         container_name: mariadb         restart: always         volumes:         - db-volume:/var/lib/mysql         environment:         MYSQL_ROOT_PASSWORD: 123456         MYSQL_DATABASE: demowp         MYSQL_USER: demowp         MYSQL_PASSWORD: 123456         volumes:         db-volume:         Avant de créer le fichier et de l'utiliser, quelques explications sur le contenu du fichier :         uersion: '2 8'                                                                                                    | - 6065.60                                                                                     |
| <ul> <li>db</li> <li>db;<br/>image: mariadb:10.4<br/>container_name: mariadb<br/>restart: always</li> <li>volumes:<br/>- db-volume:/var/lib/mysql</li> <li>environment:<br/>MYSQL_ROOT_PASSWORD: 123456<br/>MYSQL_DATABASE: demowp<br/>MYSQL_USER: demowp<br/>MYSQL_PASSWORD: 123456</li> <li>volumes:<br/>db-volume:</li> <li>Avant de créer le fichier et de l'utiliser, quelques explications sur le contenu du fichier :</li> </ul>                                                                                                    | depends on:                                                                                   |
| db;         image: mariadb:10.4         container_name: mariadb         restart: always         volumes:         - db-volume:/var/lib/mysql         environment:         MYSQL_ROOT_PASSWORD: 123456         MYSQL_DATABASE: demowp         MYSQL_DER: demowp         MYSQL_PASSWORD: 123456         volumes:         db-volume:         Avant de créer le fichier et de l'utiliser, quelques explications sur le contenu du fichier :         uerrien: '2 8'                                                                                                    | - db                                                                                          |
| <pre>db;<br/>image: mariadb:10.4<br/>container_name: mariadb<br/>restart: always<br/>volumes:</pre>                                                                                                    |                                                                                               |
| <pre>image: mariadb:10.4 container_name: mariadb restart: always  volumes:     - db-volume:/var/lib/mysql  environment:     MYSQL_ROOT_PASSWORD: 123456     MYSQL_DATABASE: demowp     MYSQL_USER: demowp     MYSQL_PASSWORD: 123456  volumes:     db-volume: Avant de créer le fichier et de l'utiliser, quelques explications sur le contenu du fichier : uarrien: '2 p'     Cotto information out obligatoire, allo dépend de la varrien </pre>                                                                                                    | db:                                                                                           |
| container_name: mariadb<br>restart: always<br>volumes:<br>- db-volume:/var/lib/mysql<br>environment:<br>MYSQL_ROOT_PASSWORD: 123456<br>MYSQL_DATABASE: demowp<br>MYSQL_USER: demowp<br>MYSQL_PASSWORD: 123456<br>volumes:<br>db-volume:<br>Avant de créer le fichier et de l'utiliser, quelques explications sur le contenu du fichier :                                                                                                    | image: mariadb:10.4                                                                           |
| restart: always         volumes:         - db-volume:/var/lib/mysql         environment:         MYSQL_ROOT_PASSWORD: 123456         MYSQL_DATABASE: demowp         MYSQL_USER: demowp         MYSQL_PASSWORD: 123456         volumes:         db-volume:         Avant de créer le fichier et de l'utiliser, quelques explications sur le contenu du fichier :         vorrien: '2 8'                                                                                                    | container_name: mariadb                                                                       |
| volumes:         - db-volume:/var/lib/mysql         environment:         MYSQL_ROOT_PASSWORD: 123456         MYSQL_DATABASE: demowp         MYSQL_USER: demowp         MYSQL_PASSWORD: 123456         volumes:         db-volume:         Avant de créer le fichier et de l'utiliser, quelques explications sur le contenu du fichier :         vorrige: '2 8'                                                                                                    | restart: always                                                                               |
| <ul> <li>- db-volume:/var/lib/mysql</li> <li>environment: <ul> <li>MYSQL_ROOT_PASSWORD: 123456</li> <li>MYSQL_DATABASE: demowp</li> <li>MYSQL_USER: demowp</li> <li>MYSQL_PASSWORD: 123456</li> </ul> </li> <li>volume: <ul> <li>Avant de créer le fichier et de l'utiliser, quelques explications sur le contenu du fichier :</li> </ul> </li> </ul>                                                                                                    | volumes                                                                                       |
| environment:<br>MYSQL_ROOT_PASSWORD: 123456<br>MYSQL_DATABASE: demowp<br>MYSQL_USER: demowp<br>MYSQL_PASSWORD: 123456<br>volumes:<br>db-volume:<br>Avant de créer le fichier et de l'utiliser, quelques explications sur le contenu du fichier :                                                                                                    | dh volume: (var/lib/mvcal                                                                     |
| environment:<br>MYSQL_ROOT_PASSWORD: 123456<br>MYSQL_DATABASE: demowp<br>MYSQL_USER: demowp<br>MYSQL_PASSWORD: 123456<br>volumes:<br>db-volume:<br>Avant de créer le fichier et de l'utiliser, quelques explications sur le contenu du fichier :                                                                                                    | - ub-volume./val/hb/mysqi                                                                     |
| MYSQL_ROOT_PASSWORD: 123456<br>MYSQL_DATABASE: demowp<br>MYSQL_USER: demowp<br>MYSQL_PASSWORD: 123456<br>volume:<br>Avant de créer le fichier et de l'utiliser, quelques explications sur le contenu du fichier :<br>vorrige: '2.8'                                                                                                    | environment:                                                                                  |
| MYSQL_DATABASE: demowp<br>MYSQL_USER: demowp<br>MYSQL_PASSWORD: 123456<br>volumes:<br>db-volume:<br>Avant de créer le fichier et de l'utiliser, quelques explications sur le contenu du fichier :                                                                                                    | MYSQL ROOT PASSWORD: 123456                                                                   |
| MYSQL_USER: demowp<br>MYSQL_PASSWORD: 123456<br>volumes:<br>db-volume:<br>Avant de créer le fichier et de l'utiliser, quelques explications sur le contenu du fichier :                                                                                                    | MYSOL DATABASE: demowp                                                                        |
| MYSQL_PASSWORD: 123456 volumes: db-volume: Avant de créer le fichier et de l'utiliser, quelques explications sur le contenu du fichier : version: 12.81                                                                                                    | MYSQL USER: demowp                                                                            |
| volumes:<br>db-volume:<br>Avant de créer le fichier et de l'utiliser, quelques explications sur le contenu du fichier :<br>version: '2.8'                                                                                                    | MYSOL PASSWORD: 123456                                                                        |
| volumes:<br>db-volume:<br>Avant de créer le fichier et de l'utiliser, quelques explications sur le contenu du fichier :<br>version: '2.8'                                                                                                    |                                                                                               |
| db-volume:<br>Avant de créer le fichier et de l'utiliser, quelques explications sur le contenu du fichier :                                                                                                    | volumes:                                                                                      |
| Avant de créer le fichier et de l'utiliser, quelques explications sur le contenu du fichier :                                                                                                    | db-volume:                                                                                    |
| Avant de créer le fichier et de l'utiliser, quelques explications sur le contenu du fichier :                                                                                                    |                                                                                               |
| version: 2.81 Cotto information est obligatoire, elle dépend de la version                                                                                                    | Avant de créer le fichier et de l'utiliser, quelques explications sur le contenu du fichier : |
|                                                                                                    | version: '3.8' Cette information est obligatoire, elle dépend de la version                   |

 

 version: '3.8'
 Cette information est obligatoire, elle dépend de la version du Docker Engine installée sur la machine qui va exécuter le docker-compose. Pour connaitre les versions : <u>https://docs.docker.com/compose/compose-file/</u>

Ensuite, nous retrouvons la description de nos services : web et db Pour chacun des services, nous avons : image: container\_name: restart: always qui désigne l'image utilisée pour le container de ce service le nom du container qui sera créé pour ce service qui garantira que ce service sera toujours actif En cas d'arrêt, le container sera relancé automatiquement Puis viennent des options facultatives qui sont liées au besoin du service : Pour le service web, nous avons par exemple :

| ports: 8085:80  | qui indique qu'il faut démarrer le service en redirigeant le port 80<br>du container vers le port 8085 de l'hôte |
|-----------------|----------------------------------------------------------------------------------------------------|
| depends_on : db | qui indique clairement que ce service dépend du service base de données<br>que nous avons appelé <b>db</b>       |

Pour le service base de données (db) :

| volumes: db-volume:/var/lib/mysql | lci, nous indiquons le point de montage.<br>Le volume étant déclaré dans la section volumes du fichier.                                                                                                    |
|-----------------------------------|----------------------------------------------------------------------------------------------------|
| environment:                      | ici nous surchargeons les variables d'environnement du container<br>avec les informations de configuration nécessaire pour créer une<br>base de données et un utilisateur dans mariadb. Ce sont ces<br>informations que nous réutiliserons lorsque nous finaliserons<br>l'installation de wordpress. |

Pour finir, nous trouvons en fin de fichier :

| volumes: db-volume | Le volume db-volume sera créé pour ensuite être monté |
|--------------------|-------------------------------------------------------|
|                    | sur le dossier indiqué dans le service db.            |

L'ensemble du fichier forme donc la description complète de notre stack applicative. Avant de le créer, quelques recommandations :

- Attention à bien respectez l'indentation des différents arguments

- L'indentation est faite par 4 espaces (et non une tabulation)
- Le fichier doit toujours commencer par l'indication de la version.

Pour continuer créez le fichier et vérifier sa syntaxe nano docker-compose.yml docker-compose config

La commande docker-compose config doit vous renvoyer la description de vos services.

En cas d'erreur (mots-clés inconnus, mauvaise indentation, etc..) elle vous renvoie une erreur indiquant la ligne ou le mot posant un problème. Corriger votre fichier si nécessaire et relancer config pour vérifier vos modifications. **Pas la peine de continuer, si une erreur persiste**.

Exemple d'erreur :

ERROR: yaml.parser.ParserError: while parsing a block mapping in "./docker-compose.yml", line 3, column 5 expected <block end>, but found '<block mapping start>' in "./docker-compose.yml", line 9, column 9

ATTENTION : lci Line 3 désigne un problème dans la description de l'entrée de la ligne (dans notre cas web:), par une erreur sur la ligne elle-même. Par exemple, l'erreur ci-dessus était provoqué par une mauvaise indentation du mot clé ports.

#### Le résultat de la commande si tout va bien :

| services:                                       |
|-------------------------------------------------|
| db:                                             |
| container_name: mariadb                         |
| environment:                                    |
| MYSQL_DATABASE: demowp                          |
| MYSQL_PASSWORD: 123456                          |
| MYSQL_ROOT_PASSWORD: 123456                     |
| MYSQL_USER: demowp                              |
| image: mariadb:10.4                             |
| restart: always                                 |
| volumes:                                        |
| <ul> <li>db-volume:/var/lib/mysql:rw</li> </ul> |
| web:                                            |
| container_name: wordpress                       |
| depends_on:                                     |
| - db                                            |
| image: wordpress:5.4.1-php7.4-apache            |
| ports:                                          |
| - published: 8085                               |
| target: 80                                      |
| restart: always                                 |
| version: '3.8'                                  |
| volumes:                                        |
| db-volume: {}                                   |

Notre fichier étant correct, nous allons pouvoir passer à la construction et au lancement de notre stack. La commande à utiliser est simplement :

docker-compose up -d

Docker va alors faire un pull des images nécessaires et construire les deux containers décrit dans notre image, ainsi que le volume pour la base de données. Vérifions tout cela

#### Les containers : docker container ls

| CONTAINER ID | IMAGE         | COMMAND               | CREATED            | STATUS            | PORTS                | NAMES     |
|--------------|---------------|-----------------------|--------------------|-------------------|----------------------|-----------|
| 4862dd6bf222 | wordpress:5.4 | "docker-entrypoint.s" | About a minute ago | Up About a minute | 0.0.0.0:8085->80/tcp | wordpress |
| d3c8db8f470c | mariadb:10.4  | "docker-entrypoint.s" | About a minute ago | Up About a minute | 3306/tcp             | mariadb   |

Notez le port **3306** qui est exposé sur le container mariadb. C'est ce port qui va permettre à notre container wordpress, d'accéder à la base données.

## Les volumes: docker volume ls

#### local root\_db-volume

Notez que le volume a été préfixé avec le compte utilisateur qui a lancé docker-compose. Dans mon cas, je l'ai lancé en tant que root. Si vous l'avez lancé avec votre compte utilisateur il sera préfixé avec le nom de votre utilisateur.

Si vous regardez dans le dossier **/var/lib/docker/volumes/root\_db-volume/\_data** vous y verrez un dossier demowp qui correspond à notre base de données. Pour l'instant ce dossier ne contient pas grandchose, car nous n'avons pas encore créé les tables pour wordpress. Elles seront créées après l'installation de wordpress.

#### /var/lib/docker/volumes/root\_db-volume/\_data/demowp ; ls -l

Tout est en place, finalisons notre installation Wordpress. Connectez-vous sur l'URL : **172.16.VM.ID:8085** Et terminez l'installation de wordpress avec les options suivantes : Base de données : **demowp** Utilisateur : **demowp** Mot de passe **123456** Hôte de base de données : **mariadb:3306** 

Ici, nous indiquons à Wordpress (qui fonctionne sur notre container web) qu'il doit aller chercher sa base données sur le **container mariadb** en utilisant le **port 3306**.

Si vous avez tout correctement saisi, votre site wordpress devrait fonctionner.

Si ce n'est pas le cas, relisez cette partie et vérifier bien ce que vous avez saisie comme information dans votre fichier docker-compose.yml , ainsi que dans le formulaire d'installation de wordpress.

Si nous retournons, dans le dossier du volume root\_db-volume nous devrions y avoir nos tables wordpress. ls var/lib/docker/volumes/root\_db-volume/\_data/demowp#

db.opt wp\_comments.frm wp\_links.ibd wp\_postmeta.frm wp\_posts.ibd wp\_term\_relationships.frm wp\_terms.ibd wp\_usermeta.frm wp\_users.ibd wp\_commentmeta.frm wp\_comments.ibd wp\_options.frm wp\_postmeta.ibd wp\_termmeta.frm wp\_term\_relationships.ibd wp\_term\_taxonomy.frm wp\_usermeta.ibd wp\_commentmeta.ibd wp\_links.frm wp\_options.ibd wp\_posts.frm wp\_termmeta.ibd wp\_terms.frm wp\_term\_taxonomy.ibd wp\_users.frm

Toutes les tables de wordpress sont là.

Mais où sont les fichiers wordpress ? wp\_config, le dossier wp\_content etc. .. ?

Inspectons le container wordpress pour voir s'il existe un volume docker container inspect -f "{{ json .Mounts}}" wordpress | jq

| [ |                                                                                                    |
|---|----------------------------------------------------------------------------------------------------|
| { | (                                                                                                    |
|   | "Type": "volume",                                                                                           |
|   | "Name": "f8b5a2d365c675cc0b28741a69107e401a21505d1a11c7fc5c3e3858924864e0",                                 |
|   | "Source": "/var/lib/docker/volumes/f8b5a2d365c675cc0b28741a69107e401a21505d1a11c7fc5c3e3858924864e0/_data", |
|   | "Destination": "/var/www/html",                                                                             |
|   | "Driver": "local",                                                                                          |
|   | "Mode": "",                                                                                                 |
|   | "RW": true,                                                                                                 |
|   | "Propagation": ""                                                                                           |
| } | }                                                                                                    |
| 1 |                                                                                                    |

Effectivement, il existe bien un volume pour les données de wordpress. Ce volume est monté sur le dossier /var/www/html du container qui correspond comme vous le savez au répertoire par défaut des pages web pour Apache. Listez le contenu de ce dossier et vous y retrouverez tous les fichiers wordpress habituels.

cd /var/lib/docker/volumes/NAME\_CONTAINER/\_data ls

index.php wp-activate.php wp-comments-post.php wp-content wp-links-opml.php wp-mail.php wp-trackback.php license.txt wp-admin wp-config.php wp-cron.php wp-load.php wp-settings.php xmlrpc.php readme.html wp-blog-header.php wp-config-sample.php wp-includes wp-login.php wp-signup.php

#### Pour terminer cette partie, voyons encore quelques commandes de docker-compose

#### docker-compose ps

| Name                 | Command                                                   | State    | Ports                            |
|----------------------|-----------------------------------------------------------|----------|----------------------------------|
| mariadb<br>wordpress | docker-entrypoint.sh mysqld<br>docker-entrypoint.sh apach | Up<br>Up | 3306/tcp<br>0.0.0.0:8085->80/tcp |
| a · ·                |                                                           |          |                                  |

Qui nous liste l'état des containers de note stack, ainsi que les ports exposés sur nos containers

#### docker-compose logs

| wordpress   WordPress not found in /var/www/html - copying now                                                                                                    |
|----------------------------------------------------------------------------------------------------|
| wordpress   Complete! WordPress has been successfully copied to /var/www/html                                                                                        |
| wordpress   AH00558: apache2: Could not reliably determine the server's fully qualified domain name, using 172.21.0.3. Set the 'ServerName' directive globally to su |
| wordpress   AH00558: apache2: Could not reliably determine the server's fully qualified domain name, using 172.21.0.3. Set the 'ServerName' directive globally to su |
| wordpress   [Mon May 18 09:25:26.531009 2020] [mpm_prefork:notice] [pid 1] AH00163: Apache/2.4.38 (Debian) PHP/7.4.6 configured resuming normal operations           |
| wordpress   [Mon May 18 09:25:26.536106 2020] [core:notice] [pid 1] AH00094: Command line: 'apache2 -D FOREGROUND'                                                   |
| wordpress   90.109.155.208 [18/May/2020:09:33:15 +0000] "GET / HTTP/1.1" 302 299 "-" "Mozilla/5.0 (Windows NT 10.0; Win64; x64) AppleWebKit/537.36 (KHTML, like (    |
| wordpress   90.109.155.208 [18/May/2020:09:33:15 +0000] "GET /wp-admin/setup-config.php HTTP/1.1" 200 4399 "-" "Mozilla/5.0 (Windows NT 10.0; Win64; x64) Applew     |
| wordpress   90.109.155.208 [18/May/2020:09:33:21 +0000] "POST /wp-admin/setup-config.php?step=0 HTTF/1.1" 200 1581 "http://demos3.h205.online:8085/wp-admin/setup    |
| wordpress   90.109.155.208 [18/May/2020:09:39:48 +0000] "GET /wp-admin/setup-config.php?step=1&language=fr_FR HTTP/1.1" 200 1622 "http://demos3.h205.online:8085.    |
| wordpress   [Mon May 18 09:40:04.092577 2020] [php7:notice] [pid 28] [client 90.109.155.208:60649] Erreur de la base de donn\xc3\xa9es WordPress Unknown column 'wp_ |
| wordpress   90.109.155.208 - [18/May/2020:09:40:03 +0000] "POST /wp-admin/setup-config.php?step=2 HTTP/1.1" 200 1126 "http://demos3.h205.online:8085/wp-admin/setup  |
| wordpress   90.109.155.208 [18/May/2020:09:40:06 +0000] "GET /wp-admin/install.php?language=fr_FR HTTP/1.1" 200 2755 "http://demos3.h205.online:8085/wp-admin/se     |
| wordpress   172.21.0.1 - [18/May/2020:09:40:20 +0000] "GET /2020/05/18/bonjour-tout-le-monde/ HTTP/1.1" 200 8997 "http://demos3.h205.online:8085/2020/05/18/bonjou   |
| wordpress   sh: 1: -t: not found                                                                                                    |
| wordpress   90.109.155.208 [18/May/2020:09:40:18 +0000] "POST /wp-admin/install.php?step=2 HTTP/1.1" 200 1613 "http://demos3.h205.online:8085/wp-admin/install.ph    |
| wordpress   172.21.0.1 [18/May/2020:09:40:21 +0000] "POST /wp-cron.php?doing_wp_cron=1589794821.1210350990295410156250 HTTP/1.1" 200 191 "http://demos3.h205.onl     |
| mariadb   2020-05-18 9:25:30 0 [Note] InnoDB: Setting file './ibtmp1' size to 12 MB. Physically writing the file full; Please wait                                   |
| mariadb   2020-05-18 9:25:30 0 [Note] InnoDB: File './ibtmpl' size is now 12 MB.                                                                                     |
| mariadb   2020-05-18 9:25:30 0 [Note] InnoDB: Waiting for purge to start                                                                                             |
| mariadb   2020-05-18 9:25:30 0 [Note] InnoDB: 10.4.13 started; log sequence number 60981; transaction id 21                                                          |
| mariadb   2020-05-18 9:25:30 0 [Note] Plugin 'FEEDBACK' is disabled.                                                                                                 |
| mariadb   2020-05-18 9:25:30 0 [Note] InnoDB: Loading buffer pool(s) from /var/lib/mysql/ib_buffer_pool                                                              |
| mariadb   2020-05-18 9:25:30 0 [Warning] 'user' entry 'root@lde7e2104ee5' ignored inskip-name-resolve mode.                                                          |
| mariadb   2020-05-18 9:25:30 0 [Warning] 'user' entry '@lde7e2104ee5' ignored inskip-name-resolve mode.                                                              |
| mariadb   2020-05-18 9:25:30 0 [Warning] 'proxies_priv' entry '0% root01de7e2104ee5' ignored inskip-name-resolve mode.                                               |
| mariadb   2020-05-18 9:25:30 0 [Note] InnoDB: Buffer pool(s) load completed at 200518 9:25:30                                                                        |
| mariadb   2020-05-18 9:25:30 0 [Note] Reading of all Master info entries succeeded                                                                                   |

Qui nous affiche tous les logs écrits sur nos containers depuis leur création. On y voit donc aussi bien l'installation de wordpress, que la création des bases des données, mais aussi les accès fait sur votre site.

Et pour terminer le tout, une dernière commande pour stopper toute la stack d'un coup.

#### docker-compose down

Stopping wordpress ... done Stopping mariadb ... done Removing wordpress ... done Removing mariadb ... done Removing **network root\_default** 

Notez que docker-compose **arrête** les containers et les **supprime**. Il supprime aussi le réseau qui avait été créé entre les deux containers (**network\_root\_default)**. Nous reviendrons sur cet aspect dans le prochain TP. Il reste bien sur les images qui ont servi à créer nos containers

#### docker image Is

| REPOSITORY | TAG                 | IMAGE ID     | CREATED    | SIZE  |
|------------|---------------------|--------------|------------|-------|
| mariadb    | 10.4                | 9c1f27148b1f | 2 days ago | 357MB |
| wordpress  | 5.4.1-php7.4-apache | 58546b852cd9 | 2 days ago | 544MB |

#### et les volumes (et nos données persistantes)

#### docker volume Is

| DRIVER | VOLUME NAME                                                      |
|--------|------------------------------------------------------------------|
| local  | f8b5a2d365c675cc0b28741a69107e401a21505d1a11c7fc5c3e3858924864e0 |
| local  | root_db-volume                                                   |

#### mais pas nos containers

| docker contai | ner ls -a   |                    |                 |              |                   |            |  |
|---------------|-------------|--------------------|-----------------|--------------|-------------------|------------|--|
|               |             |                    |                 |              |                   |            |  |
| CONTAINER ID  | IMAGE       | COMMAND            | CREATED         | STATUS       | PORTS             | NAMES      |  |
| 77117f0c62bf  | httpd       | "httpd-foreground" | 4 hours ago     | Up 4 hours   | 0.0.0.0:8082->80/ | tcp test8  |  |
| 7425d3a6a514  | httpd       | "httpd-foreground" | 4 hours ago     | Up 4 hours   | 0.0.0.0:8081->80  | /tcp test7 |  |
| 613c4ce1bf86  | mmisite:2.0 | "apachectl -D FORE | GR" 4 hours ago | Exited (137) | 3 hours ago       | test6a     |  |
| 15985f9987ea  | mmisite:2.0 | "apachectl -D FORE | GR" 4 hours age | D Up 4 hours | 80/tcp            | test6      |  |

Vous ne verrez ici que les containers qui n'ont pas été supprimés. Peut-être n'avez plus rien.

# Partie 3 : Exercice

Dans l'état actuel, si vous relancez votre docker-compose et reconstruisez votre stack que se passe-t-il du point de vue de wordpress ? Récupérez-vous votre site dans l'état ou faut-il relancer l'installation ?

#### Essayons : docker-compose up -d

Revenez sur le site avec l'URL : **172.16.VM.ID:8085 (ou lynx localhost :8085)** Vous devez relancer l'installation de wordpress !!!!

#### Seriez-vous dire pourquoi?

EXERCICE : Corrigez le problème pour faire en sorte que l'on puisse arrêtez et relancer notre stack sans avoir à refaire l'installation. Créez un dossier /root/exo Faites une copie de votre fichier docker-compose.yml final dans /root/exo

Pour information : La correction sera faite comme suit : **UP du docker-compose** à partir du dossier **/root/exo** Vérification de la persistance de votre site Wordpress avec l'URL : **IP:8085**